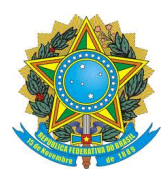

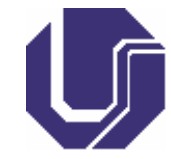

# SOLICITAÇÃO DE ATENDIMENTO PARA DIRETORIA DE PROCESSOS SELETIVOS

- 1- Para criar uma nova solicitação:
  - 1.1- Acesse o Portal de Seleção através do endereço eletrônico www.portalselecao.ufu.br;
  - **1.2** Na barra de opções superior (na cor preta) clique em Atendimento e em seguida em Solicitar Atendimento;

|                                                      | BRASIL                                                                    |                                               | Simplifique!   | Participe | Acesso à informação  | Legislação   | Canais          |      | *         |
|------------------------------------------------------|---------------------------------------------------------------------------|-----------------------------------------------|----------------|-----------|----------------------|--------------|-----------------|------|-----------|
|                                                      | ir para o conteúdo <mark>1</mark> ir para o menu <mark>2</mark> ir para o | o rodapé <mark>3</mark>                       |                |           |                      |              |                 |      |           |
|                                                      | Portal de Seleção<br>Universidade Federal de Uberlând                     | DIRPS                                         |                |           | Perguntas frequentes | Contato   Ac | esso a Sistemas |      |           |
| <b>UFU</b> <sup>Universitéré</sup> Portal de Seleção | ) Home Processos Seletivos Colabora                                       | adores <b>Atendimento</b> Documentos FAQ      | Repositorio de | Arquivos  |                      |              |                 | •)[0 | gin       |
| PROCESSOS SELETIVOS                                  | ØUFU                                                                      | Solicitar Atendimento<br>Minhas Solicitações. |                |           |                      |              |                 |      | <b>\$</b> |
| Vestibular                                           |                                                                           |                                               |                |           |                      |              |                 |      |           |
| Técnico Administrativo                               |                                                                           | VESTIBULA                                     | R 202          | 1/2       |                      |              |                 |      |           |
| Docentes                                             |                                                                           | VLOTIDOLA                                     | N 202          | 0/2       |                      |              |                 |      |           |
| Pós-graduação                                        | Inserie                                                                   | ños prorrogadas até                           | 6 00/0         | 2/20      | 20 36 15             | 00           |                 |      |           |
| Credenciamento de Escolas                            | IIISCIŲ                                                                   |                                               | : 09/0         | 3/20      | 20 as 15.            | 00           |                 |      |           |
| Colaboradores                                        |                                                                           |                                               |                |           |                      |              |                 |      |           |
| Vagas Ociosas                                        |                                                                           |                                               |                |           |                      |              |                 |      |           |
| Sisu/Enem                                            |                                                                           |                                               |                |           |                      |              |                 |      |           |
| Estes                                                |                                                                           |                                               |                |           |                      |              |                 |      |           |
| Residência                                           |                                                                           |                                               |                |           |                      |              |                 |      |           |
| Estágio                                              |                                                                           |                                               |                |           |                      |              |                 |      |           |
| Certificação                                         |                                                                           |                                               |                |           |                      |              |                 |      |           |

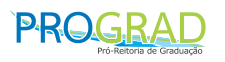

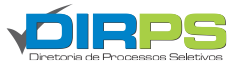

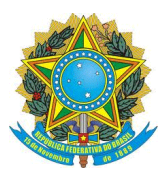

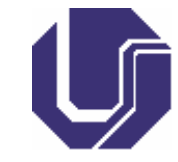

1.3- O Portal de Seleção abrirá a tela Criar Solicitação, exibida abaixo. Siga os 10 passos a seguir:

|                                      | Serviços / Editais / Processo Seletivo / Inscrição     |                                         |
|--------------------------------------|--------------------------------------------------------|-----------------------------------------|
| 1º- Digite o número do seu CPF       | Criar Solicitação                                      |                                         |
| (somente sequência numérica, sem 💊   | Início                                                 |                                         |
| pontos ou espaços)                   | Criar Solicitação                                      |                                         |
|                                      | CDE                                                    |                                         |
| 2º- Digite seu nome completo         |                                                        |                                         |
|                                      | Nome                                                   | · · · · · · · · · · · · · · · · · · ·   |
| 3º- Digite o número do seu telefone  | Telefone                                               | 5º- Escolha o processo a qual se refere |
| (somente sequência numérica, sem 🛛 🔶 |                                                        | sua solicitação                         |
| pontos ou espaços)                   | Email                                                  |                                         |
|                                      | Processo                                               | ■ 6º- Escolha o tipo de solicitação     |
| 4º- Digite seu e-mail                | Não se aplica v                                        |                                         |
|                                      | Atendimento                                            |                                         |
|                                      | Tipo da solicitação                                    |                                         |
|                                      | Selectone uma opçao                                    |                                         |
|                                      | Envie um arquivo, caso necessano                       |                                         |
|                                      |                                                        |                                         |
|                                      | Arraste ou selecione os arquivos para realizar upload! |                                         |
|                                      |                                                        | •                                       |

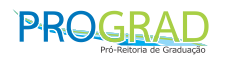

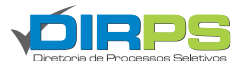

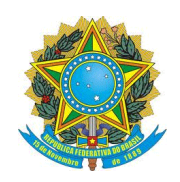

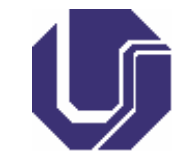

\*Continuação do preenchimento da solicitação:

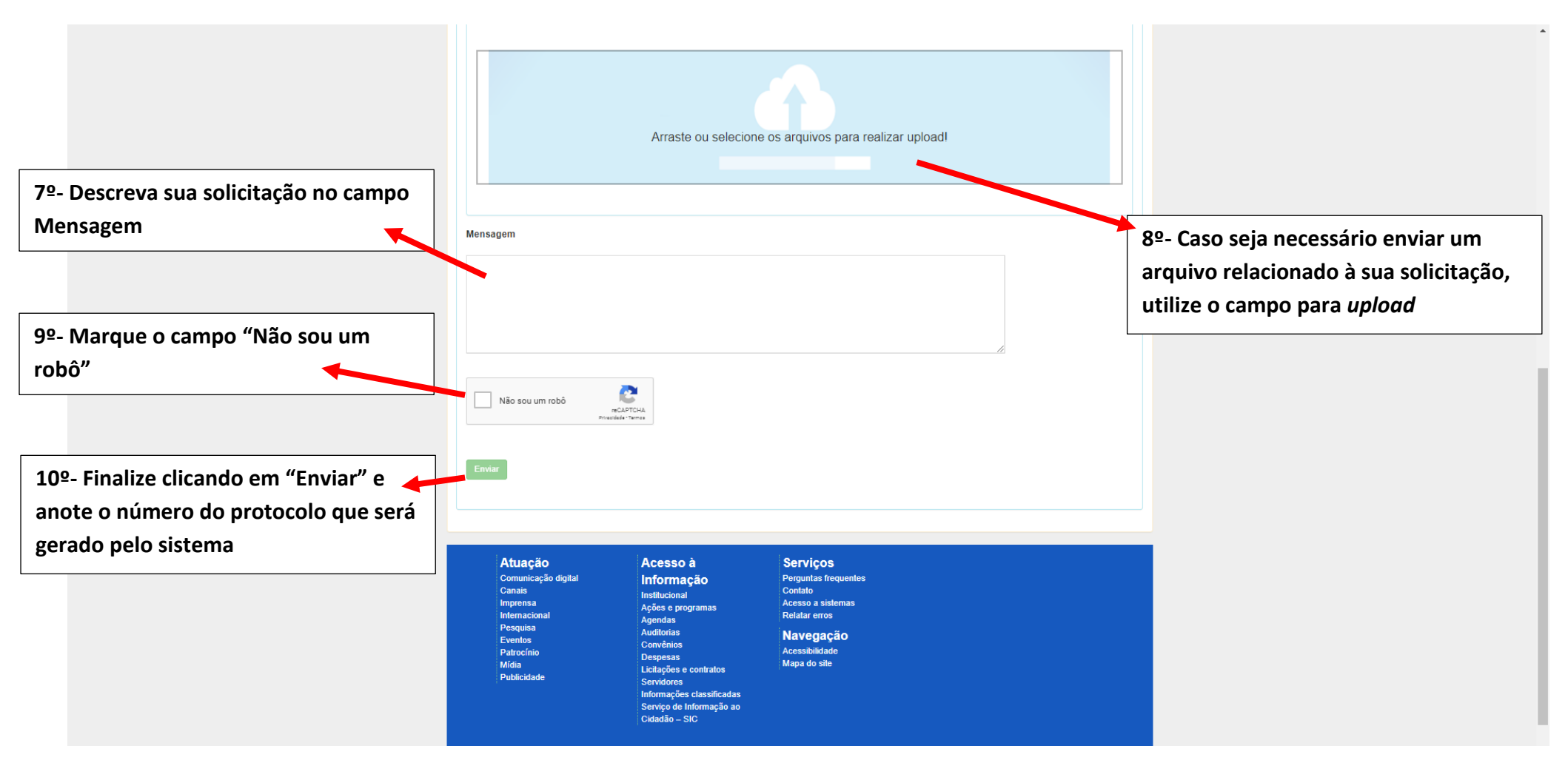

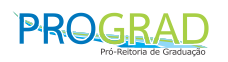

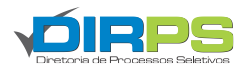

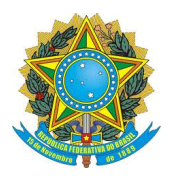

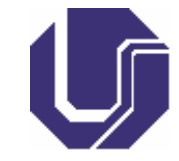

- 2- Para o acompanhamento da solicitação:
  - 2.1- Acesse o Portal de Seleção através do endereço eletrônico <u>www.portalselecao.ufu.br</u>;
  - 2.2- Na barra de opções superior (na cor preta) clique em Atendimento e em seguida em Minhas Solicitações;

|                                                              | BRASIL                                                            | Simplifique! Participe  | Acesso à informação Legislação Canais 👔            | *        |
|--------------------------------------------------------------|-------------------------------------------------------------------|-------------------------|----------------------------------------------------|----------|
|                                                              | ir para o conteúdo 1 ir para o menu 2 ir para o rodapé 3          |                         |                                                    |          |
|                                                              | Portal de Seleção DIRPS                                           |                         |                                                    |          |
|                                                              | Universidade Federal de Uberlândia                                |                         | Perguntas frequentes   Contato   Acesso a Sistemas |          |
| <b>UFU</b> Vivenside<br>Charact de<br>Vivenside<br>Vivenside | Home Processos Seletivos Colaboradores Atendimento Documentos FAQ | Repositorio de Arquivos |                                                    | *) Login |
| PROCESSOS SELETIVOS                                          | Solicitar Atendimento<br>Minhas Solicitações.                     | AD                      |                                                    |          |
| Vestibular                                                   |                                                                   |                         |                                                    |          |
| Técnico Administrativo                                       | VESTIBULA                                                         | D 2020/2                |                                                    |          |
| Docentes                                                     | VESTIDUEA                                                         | N 202012                |                                                    |          |
| Pós-graduação                                                | Inscrições prorrogadas até                                        | 5 00/02/20              | 20 às 15:00                                        |          |
| Credenciamento de Escolas                                    |                                                                   | : 09/03/20              | 20 ds 13.00                                        |          |
| Colaboradores                                                |                                                                   |                         |                                                    |          |
| Vagas Ociosas                                                |                                                                   |                         |                                                    |          |
| Sisu/Enem                                                    |                                                                   |                         |                                                    |          |
| Estes                                                        |                                                                   |                         |                                                    |          |
| Residência                                                   |                                                                   |                         |                                                    |          |
| Estágio                                                      |                                                                   |                         |                                                    |          |
| Certificação                                                 |                                                                   |                         |                                                    |          |

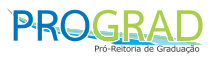

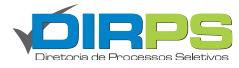

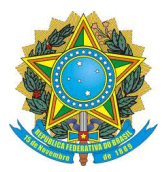

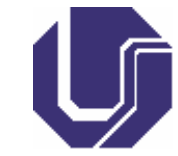

2.3- Digite seu CPF (somente sequência numérica, sem pontos ou espaços) para visualizar a resposta da sua solicitação.

| S BRASIL                                           |                                           | Simplifique! Pa                  | articipe Acesso à infor | mação Legislação              | Canais 🖌         |          |
|----------------------------------------------------|-------------------------------------------|----------------------------------|-------------------------|-------------------------------|------------------|----------|
| Ir para o conteúdo 1 Ir para o menu 2 Ir para o re | odapé 3                                   |                                  |                         |                               |                  |          |
| Portal de Seleção                                  | DIRPS                                     |                                  |                         |                               |                  |          |
| Universidade Federal de Uberlândia                 |                                           |                                  | Perguntas fre           | quentes   Conta <u>to</u>   A | cesso a Sistemas |          |
| UFU Hoverstaten Portal de Seleça                   | ão Home Processos Seletivo                | s Colaboradores Atendin          | nento Documentos        | FAQ Repositorio               | de Arquivos      |          |
| Upertantia                                         |                                           |                                  |                         |                               | +D Login         |          |
|                                                    |                                           |                                  |                         |                               |                  |          |
| Serviços / Editais / Processo Seletivo /           | Inscrição                                 |                                  |                         |                               |                  |          |
| Minhas Solicitações                                |                                           |                                  |                         |                               |                  | <u>*</u> |
| Para visualizar suas solicitações,                 | informe seu CPF e clique em Co            | onsultar.                        |                         |                               |                  |          |
| CPF                                                |                                           |                                  |                         |                               |                  |          |
| Informe o CPF                                      |                                           |                                  |                         |                               |                  |          |
| Consultar                                          |                                           |                                  |                         |                               |                  |          |
|                                                    |                                           |                                  |                         |                               |                  |          |
|                                                    |                                           |                                  |                         |                               |                  |          |
|                                                    |                                           |                                  |                         |                               |                  |          |
|                                                    |                                           |                                  |                         |                               |                  |          |
|                                                    |                                           |                                  |                         |                               |                  |          |
|                                                    |                                           |                                  |                         |                               |                  |          |
|                                                    |                                           |                                  |                         |                               |                  |          |
| <b>Atuação</b><br>Comunicação digital              | Acesso à<br>Informação                    | Serviços<br>Perguntas frequentes |                         |                               |                  |          |
| Canais<br>Imprensa                                 | Institucional<br>Ações e programas        | Contato<br>Acesso a sistemas     |                         |                               |                  |          |
| Internacional<br>Pesquisa<br>Eventos               | Agendas<br>Auditorias                     | Relatar erros                    |                         |                               |                  |          |
| Patrocínio<br>Mídia                                | Convênios<br>Despesas                     | Acessibilidade<br>Mapa do site   |                         |                               |                  |          |
| Publicidade                                        | Licitações e contratos<br>Servidores      |                                  |                         |                               |                  |          |
|                                                    | Serviço de Informação ao<br>Cidadão – SIC |                                  |                         |                               |                  |          |
|                                                    |                                           |                                  |                         |                               |                  |          |

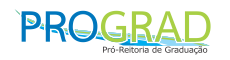

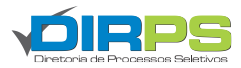